## COME INSERIRE I DATI DELLA CIAD SU ISTANZE ONLINE

(Estratto dalle Istruzioni per la compilazione)

Accedere a Istanze Online e selezionare l'istanza 'GI ATA III – Istanza scioglimento riserva per conseguimento CIAD' e cliccare su **Vai alla compilazione** 

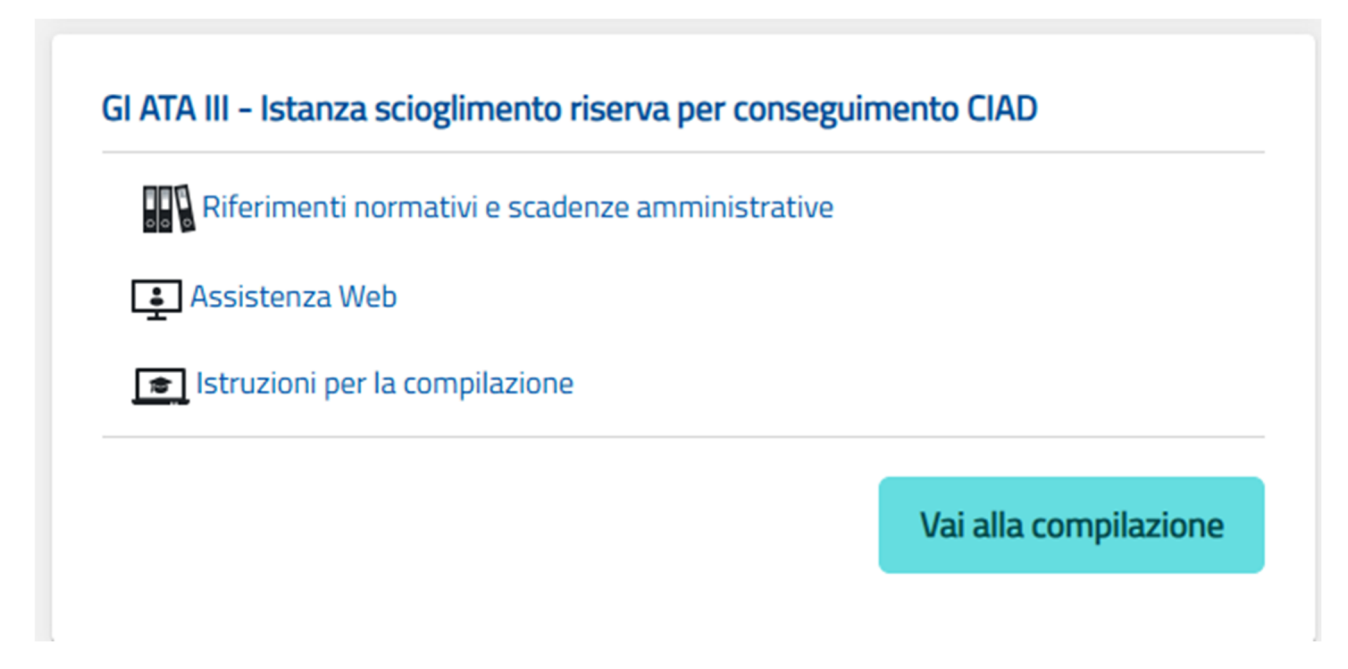

Bisogna poi dare l'ok alla presa visione dell'informativa sul trattamento dei dati personali e poi accedere all'istanza. Cliccare avanti nella pagina dove appaiono le informazioni sui dati personali.

Si arriva così alla sezione in cui si può inserire la CIAD. L'aspirante trova tutti i profili per i quali ha richiesto l'inserimento con riserva.

## Scioglimento riserva certificazione internazionale di alfabetizzazione digitale

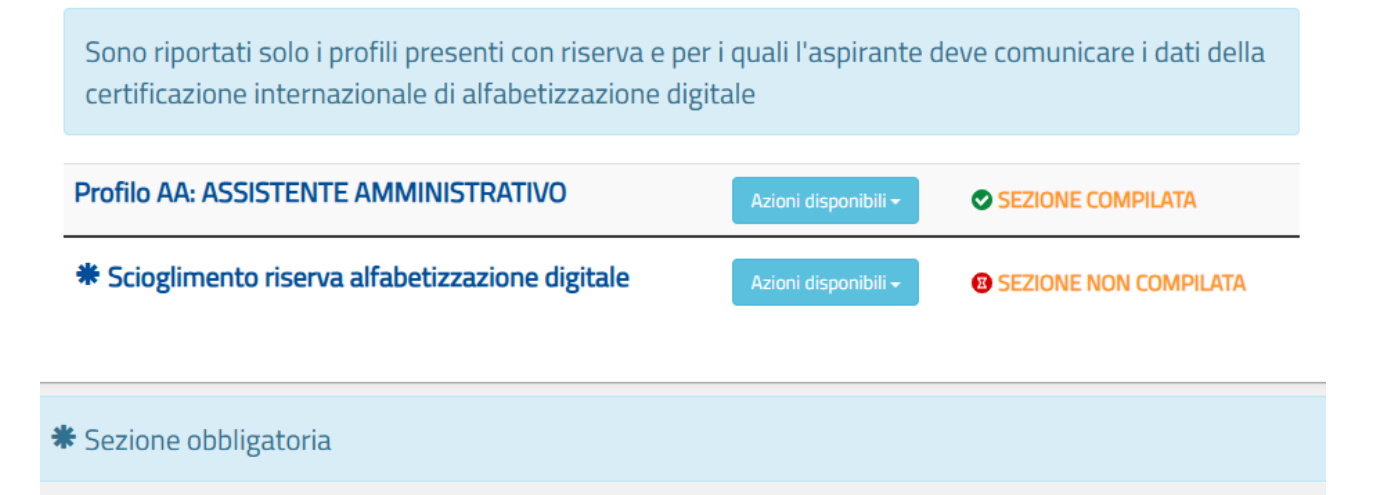

Cliccare su 'azioni disponibili' e successivamente su 'visualizza', per vedere le informazioni relative al profilo selezionato.

Dopo aver visualizzato le informazioni desiderate, cliccare su 'indietro', per tornare alla pagina principale dell'istanza.

Per inserire le informazioni della certificazione internazionale di alfabetizzazione digitale, cliccare su 'azoni disponibili, in corrispondenza della relativa sezione, e successivamente su 'inserisci'.

| Scio  | glimento riserva certificazione int<br>tale                                                         | ernazionale di a                          | Ifabetizzazione           |   |
|-------|----------------------------------------------------------------------------------------------------|-------------------------------------------|---------------------------|---|
| Sor   | no riportati solo i profili presenti con riserva<br>la certificazione internazionale di alfabetizza | e per i quali l'aspiran<br>zione digitale | te deve comunicare i dati |   |
| Prof  | ilo AA: ASSISTENTE AMMINISTRATIVO                                                                   | Azioni disponibili +                      | SEZIONE COMPILATA         |   |
| Prof  | ilo OS: OPERATORE SCOLASTICO                                                                        | Azioni disponibili +                      | SEZIONE COMPILATA         |   |
| *5    | cioglimento riserva alfabetizzazione digitale                                                       | Azioni disponibili +<br>Oinserisci        | SEZIONE NON COMPILATA     |   |
| * Se  | zione obbligatoria                                                                                  | 6                                         |                           | 7 |
| ATTEN | VZIONE, è necessario inserire i dati relativi a                                                     | llo sciogliomento rise                    | erva per poter procedere  |   |

Nella pagina che segue inserire le informazioni sulla CIAD

Dati certificazione internazionale di alfabetizzazione digitale

| Tito   | olo della certificazione 🏶                                              |                        |
|--------|-------------------------------------------------------------------------|------------------------|
|        |                                                                         |                        |
| Istit  | tuzione che ha rilasciato la certificazione 🏶                           |                        |
|        |                                                                         |                        |
| Dat    | ta conseguimento 🏶                                                      |                        |
|        |                                                                         |                        |
|        | Dichiaro che la certificazione è stata rilasciata da un Ente accreditat | o da Accredia <b>*</b> |
| 🕷 Camp | oi obbligatori                                                          |                        |

*N.B. I dati sottoindicati da inserire nella form riguardano la certificazione conseguita con AICA* 

Titolo della certificazione: Certificazione DigComp 2.2 per utente qualificato di computer

Istituzione che ha rilasciato la certificazione: A/CA

Data conseguimento: *la data dell'esame* (è stato chiarito dal Ministero)

Settare la casella Dichiaro che la certificazione è stata rilasciata da un Ente accreditato da Accredia

Per **inoltrare la domanda**, accertarsi di aver compilato la sezione obbligatoria e cliccare su 'inoltra'.

Successivamente cliccare su 'conferma' per confermare l'inoltro.

|                                        |                                            | θ                                                                                                    |
|----------------------------------------|--------------------------------------------|----------------------------------------------------------------------------------------------------|
| per s                                  | itato domanda<br>Data e ora ultimo accesso | INSERIT                                                                                                    |
| azionale di alfat                      | oetizzazione digitale                      |                                                                                                    |
| r i quali l'aspirante d<br>ne digitale | leve comunicare i dati                     |                                                                                                    |
| Azioni disponibili+                    | SEZIONE COMPILATA                          |                                                                                                    |
| Azioni disponibili +                   | SEZIONE COMPILATA                          |                                                                                                    |
| Azioni disponibili +                   | SEZIONE COMPILATA                          |                                                                                                    |
|                                        |                                            |                                                                                                    |
| ltra                                   | 1) Per inoltr<br>domanda, acce             | are la<br>ertarsi                                                                                                    |
| 1000                                   | aver compil                                | ato la                                                                                                    |
|                                        | per s                                      | Per State domanda<br>Data e ora ultimo accesso   azionale di alfabetizzazione digitale   r i quali l'aspirante deve comunicare i dati<br>ne digitale   Azioni disponibili SEZIONE COMPILATA   Azioni disponibili SEZIONE COMPILATA   Azioni disponibili SEZIONE COMPILATA   Intra ) Per inoltri<br>domanda, acce<br>aver compili |